## SUBMISSÃO DE EMENDA AO PROJETO

Versão 2.0

| Versão | Autor             | Data       | Descrição         |
|--------|-------------------|------------|-------------------|
| 1.0    | Equipe suporte    | 07/05/2012 | Criação do        |
|        | Plataforma Brasil |            | documento         |
| 1.1    | Equipe suporte    | 29/08/2012 | Revisão do        |
|        | Plataforma Brasil |            | documento (V2.11) |
| 1.2    | Equipe suporte    | 15/05/2013 | Revisão do        |
|        | Plataforma Brasil |            | documento (V2.17) |
| 2.0    | Equipe suporte    | 12/09/2013 | Revisão do        |
|        | Plataforma Brasil |            | documento (V2.18) |

\*Atenção! Para sugestões, no intuito de aprimorar os manuais de orientação do sistema Plataforma Brasil, favor enviar email para: <u>plataformabrasil@saude.gov.br</u> 1. Acesse o endereço:

| zå estå em: Pesquisador > Gerir Pesquisa  GERIR PESQUISA  Para cadastrar um novo projeto, clique aqui: Nova Submissão Para cadastrar projetos aprovados anteriores à Plataforma Brasi Projeto anterior  Projeto ad Pesquisa:  Título da Pesquisa:  Pesquisador Responsável:  Ultima Modificação: Tipo de  Pesquisador Responsável:  Situação da Pesquisa  Marcar Todas | I, clique aqui:<br>AAE:<br>Submissão:<br>xne - |
|----------------------------------------------------------------------------------------------------|------------------------------------------------|
| Para cadastrar um novo projeto, clique aqui: Nova Submissão         Para cadastrar projetos aprovados anteriores à Plataforma Brasi         Projeto anterior         Projetos de Pesquisa:         Título da Pesquisa:         Pesquisador Responsável:         Última Modificação:         Tipo de         Palavra-chave:         Situação da Pesquisa                | I, clique aqui:<br>AAE:<br>Submissão:<br>xne - |
| Para cadastrar um novo projeto, clique aqui: Nova Submissão Para cadastrar projetos aprovados anteriores à Plataforma Brasi<br>Projeto anterior  Projeto anterior  Título da Pesquisa:  Número Cí  Pesquisador Responsável:  Última Modificação: Tipo de Palavra-chave:  Situação da Pesquisa Marcar Todas                                                             | I, clique aqui:<br>AAE:<br>Submissão:<br>me -  |
| rrojetos de Pesquisa: Título da Pesquisa: Número C. Pesquisador Responsável: Última Modificação: Tipo de Palavra-chave: Situação da Pesquisa                                                                                                    | AAE:<br>Submissão:<br>yne ▼                    |
| Titulo da Pesquisa: Número C. Pesquisador Responsável: Última Modificação: Tipo de Palavra-chave: Situação da Pesquisa                                                                                                    | AAE:<br>Submissão:<br>me -                     |
| Pesquisador Responsável:<br>Última Modificação:<br>Tipo de<br>Selecia<br>Selecia<br>Situação da Pesquisa                                                                                                    | Submissão:                                     |
| Pesquisador Responsável: Última Modificação: Tipo de Selecia Palavra-chave: Situação da Pesquisa                                                                                                    | Submissão:                                     |
| Palavra-chave: Situação da Pesquisa                                                                                                    | •                                              |
| Situação da Pesquisa                                                                                                    |                                                |
| Situação da Pesquisa                                                                                                    |                                                |
| V Arroyado                                                                                                    | «                                              |
| Em Apreciação Ética     Pendente     Recurso Submetido à CON       Em Edição     Recurso Não Aprovado na CONEP     Retirado       Em Recenção e Validação Documental     Recurso Não Aprovado na CONEP     Retirado                                                                                                    | IEP                                            |
| Buscar Projeto de Pesquisa                                                                                                    | Limpar                                         |
|                                                                                                    |                                                |
| rojeto de Pesquisa:<br>Tipo + Número CAAE + Título da Pesquisa + Pesquisador Responsável + Versão + Ultima Modificacão + Situação +                                                                                                    | Gestão da Pesqu                                |
| P 00856913.3.0000.0031 Coparticipante que reprova pode receber nova réplica? Zecas Pesquisador T 1 06/03/2013 Aprovado                                                                                                    | <u>م</u>                                       |
| P 00857213.3.0000.0031 Coparticipante recebe réplica mesmo depois de ter reprovado réplica inicial? 2ecas Pesquisador T 1 06/03/2013 Aprovado                                                                                                    | P                                              |
| P 00862413.0.1001.0031 Participante e coparticipante com mesmo CEP replica duas vezes? Zecas Pesquisador T 1 18/03/2013 Aprovado                                                                                                    | 0 2                                            |
|                                                                                                    |                                                |

| Situa                    | ção da Pesquisa                                                                        |                                                                                    |                                                                                     |                   |                                                               |                                | <b>«</b>                 |                                      |                                |
|--------------------------|----------------------------------------------------------------------------------------|------------------------------------------------------------------------------------|-------------------------------------------------------------------------------------|-------------------|---------------------------------------------------------------|--------------------------------|--------------------------|--------------------------------------|--------------------------------|
| □ N<br>☑ A<br>□ E<br>□ E | larcar Todas<br>provado<br>im Apreciação Ética<br>im Edição<br>im Recepção e Validação | Documental                                                                         | ão Aprovado<br>endente<br>ecurso Não Aprovado na CONE<br>ecurso Não Aprovado no CEP | P                 | Recurso Subr                                                  | netido ao CEP<br>netido à CONE | EP                       |                                      |                                |
|                          |                                                                                        |                                                                                    |                                                                                     | Buscar            | Projeto de Pesquisa                                           |                                | Limpar                   |                                      |                                |
| roieto d                 | le Pesquisa:                                                                           |                                                                                    |                                                                                     |                   |                                                               |                                |                          |                                      |                                |
| Tipo ¢                   | Número CAAE ¢                                                                          | Título da Pesquisa 🛊                                                               | Pesquisador Responsável 🛊                                                           | Versão ¢          | Ultima Modificação 🛊                                          | Situação +                     | Gestão da Pesquisa       |                                      |                                |
| Р                        | 00856913.3.0000.0031                                                                   | Coparticipante que reprova pode                                                    | Zecas Pesquisador T                                                                 | 1                 | 06/03/2013                                                    | Aprovado                       | P C                      |                                      |                                |
| Ρ                        | 00857213.3.0000.0031                                                                   | Coparticipante recebe réplica<br>mesmo depois de ter reprovado<br>réplica inicial? | Zecas Pesquisador T                                                                 | 1                 | 06/03/2013                                                    | Aprovado                       | <u>م</u>                 |                                      |                                |
| Р                        | 00862413.0.1001.0031                                                                   | Participante e coparticipante com<br>mesmo CEP replica duas vezes?                 | Zecas Pesquisador T                                                                 | 1                 | 18/03/2013                                                    | Aprovado                       | P 2 +                    |                                      |                                |
| Р                        | 00863013.4.1001.3373                                                                   | Proponente = participante 2                                                        | Zecas Pesquisador T                                                                 | 1                 | 18/03/2013                                                    | Aprovado                       | P 🖻 🕇 Subme              | eter Emenda                          |                                |
| Ρ                        | 00863513.5.1001.3373                                                                   | PI do centro participante consegue<br>apagar réplica correspondente?               | Zecas Pesquisador T                                                                 | 1                 | 18/03/2013                                                    | Aprovado                       | P 2 +                    |                                      |                                |
| /ocê es                  | Público<br>stá em: Pesquisador ><br>menda criada com succ                              | Pesquisador Atterar<br>Gerir Pesquisa<br>25501 Ao sair desta mensagem sut          | Meus Dados em                                                                       | Aparec<br>enda fo | cerá aviso de q<br>bi criada com s<br>to Identificado como do | UC a<br>UCCSSO.                | e recebeu o número da ve | sua tropa<br>nograma,<br>para inicia | etc. Clique ac<br>ar a emenda. |
| GER                      | IR PESQUISA<br>Para cadastrar um                                                       | novo projeto, clique aqui: <mark>Nov</mark>                                        | a Submissão Para cadastra<br>Projeto anter                                          | ar projetos       | s aprovados anterio                                           | res à Platafo                  | orma Brasil, clique aq   | ui:                                  |                                |
| Proie                    | etos de Pesquisa:                                                                      |                                                                                    |                                                                                     |                   |                                                               |                                |                          |                                      |                                |
| Títu                     | ulo da Pesquisa:                                                                       |                                                                                    |                                                                                     |                   |                                                               |                                | Número CAAE:             |                                      |                                |
| Pes                      | squisador Responsáv                                                                    | rel:                                                                               |                                                                                     |                   | Última Modificaçã                                             | ăo:                            | Tipo de Submissão:       |                                      |                                |
|                          |                                                                                        |                                                                                    |                                                                                     |                   |                                                               | للشار                          | 0010010110               |                                      |                                |

| avra-chave:                        |                               |                                |  |
|------------------------------------|-------------------------------|--------------------------------|--|
|                                    |                               |                                |  |
| ituação da Pesquisa                |                               |                                |  |
| Marcar Todas                       |                               |                                |  |
| Aprovado                           | Não Aprovado                  | Recurso Submetido ao CEP       |  |
| Em Apreciação Ética                | Pendente                      | Recurso Submetido à CONEP      |  |
| Em Edição                          | Recurso Não Aprovado na CONEP | Retirado                       |  |
| Em Recepção e Validação Documental | Recurso Não Aprovado no CEP   |                                |  |
|                                    | Bus                           | car Projeto de Pesquisa Limpar |  |

| 1         | Público                                                                                 | Pesquisador Alterar Meus I                                                         | Dados                                                                                   |                |                                                                        |                               |                     | Sua sessã            |            |
|-----------|-----------------------------------------------------------------------------------------|------------------------------------------------------------------------------------|-----------------------------------------------------------------------------------------|----------------|------------------------------------------------------------------------|-------------------------------|---------------------|----------------------|------------|
| cê está e | em: Pesquisador > Gerir                                                                 | Pesquisa                                                                           |                                                                                         |                |                                                                        |                               |                     |                      |            |
| Emer      | ida criada com sucesso!                                                                 | Ao sair desta mensagem submeta s                                                   | ua emenda, editando o docume                                                            | nto identifica | ado como do tipo "E" e q                                               | ue recebeu o r                | número da versão    | Para facilitar a bus | sca do     |
| GERIR F   | PESQUISA                                                                                |                                                                                    |                                                                                         |                |                                                                        |                               |                     | projeto, digite      | 0<br>nosto |
| Pa        | ıra cadastrar um novo                                                                   | projeto, clique aqui: Nova Subm                                                    | issão Para cadastrar projeto<br>Projeto anterior                                        | os aprovad     | los anteriores à Plata                                                 | forma Brasil                  | , clique aqui       | campo.               | neste      |
| Projetos  | de Pesquisa:                                                                            |                                                                                    |                                                                                         |                |                                                                        |                               |                     | 7/                   |            |
| Título    | da Pesquisa:                                                                            |                                                                                    |                                                                                         |                |                                                                        | Número CA<br>00862413.        | AE:<br>.0.1001.0031 |                      |            |
| Pesqui    | sador Responsável:                                                                      |                                                                                    |                                                                                         | Última         | Modificação:                                                           | Tipo de S<br>Emenda           | Submissão:          |                      |            |
| Palavr    | a-chave:                                                                                |                                                                                    |                                                                                         |                |                                                                        |                               |                     |                      |            |
| Situa     | ção da Pesquisa                                                                         |                                                                                    |                                                                                         |                |                                                                        |                               | «                   |                      |            |
|           | Marcar Todas<br>Aprovado<br>Em Apreciação Ética<br>Em Edição<br>Em Recepção e Validação | Documental                                                                         | Não Aprovado<br>Pendente<br>Recurso Não Aprovado na CONE<br>Recurso Não Aprovado no CEP | ΞP             | <ul> <li>Recurso Sub</li> <li>Recurso Sub</li> <li>Retirado</li> </ul> | metido ao CEF<br>metido à CON | P<br>EP             |                      |            |
|           |                                                                                         |                                                                                    |                                                                                         | Buscar         | Projeto de Pesquisa                                                    |                               | Limpar              |                      |            |
| Projeto d | le Pesquisa:                                                                            |                                                                                    |                                                                                         |                |                                                                        |                               |                     |                      |            |
| Tipo ¢    | Número CAAE 🛊                                                                           | Título da Pesquisa 🛊                                                               | Pesquisador Responsável \$                                                              | Versão ¢       | Ultima Modificação 🛊                                                   | Situação ¢                    | Gestão da Pesqu     | uisa                 |            |
| Ρ         | 00856913.3.0000.0031                                                                    | Coparticipante que reprova pode<br>receber nova réplica?                           | Zecas Pesquisador T                                                                     | 1              | 06/03/2013                                                             | Aprovado                      | P 2                 |                      |            |
| Ρ         | 00857213.3.0000.0031                                                                    | Coparticipante recebe réplica<br>mesmo depois de ter reprovado<br>réplica inicial? | Zecas Pesquisador T                                                                     | 1              | 06/03/2013                                                             | Aprovado                      | P                   |                      |            |

| cê está er             | Público<br>m: Pesquisador > Gerir                                        | Pesquisador Alterar Meus I<br>Pesquisa                                                             | Dados                                                                                   |           |                                                                                |                                |                                                 | Sua :                                                                                                    |
|------------------------|--------------------------------------------------------------------------|----------------------------------------------------------------------------------------------------|-----------------------------------------------------------------------------------------|-----------|--------------------------------------------------------------------------------|--------------------------------|-------------------------------------------------|----------------------------------------------------------------------------------------------------|
| GERIR P                | ESQUISA                                                                  |                                                                                                    |                                                                                         |           |                                                                                |                                |                                                 |                                                                                                    |
| Par                    | a cadastrar um novo                                                      | projeto, clique aqui: Nova Subm                                                                    | Para cadastrar projeto<br>Projeto anterior                                              | s aprovad | os anteriores à Plataf                                                         | orma Brasil                    | , clique aqui:                                  |                                                                                                    |
| Projetos o             | de Pesquisa:                                                             |                                                                                                    |                                                                                         |           |                                                                                |                                |                                                 |                                                                                                    |
| Título d               | la Pesquisa:                                                             |                                                                                                    |                                                                                         |           |                                                                                | Número CA                      | AE:                                             |                                                                                                    |
|                        |                                                                          |                                                                                                    |                                                                                         |           |                                                                                | 00862413.                      | 0.1001.0031                                     |                                                                                                    |
| Pesquis                | ador Responsável:                                                        |                                                                                                    |                                                                                         | Última    | Modificação:                                                                   | Tipo de S                      | Submissão:                                      |                                                                                                    |
|                        |                                                                          |                                                                                                    |                                                                                         |           |                                                                                | Selecio                        | ne 👻                                            |                                                                                                    |
| Palavra                | I-chave:                                                                 |                                                                                                    |                                                                                         |           |                                                                                |                                |                                                 |                                                                                                    |
|                        |                                                                          |                                                                                                    |                                                                                         |           |                                                                                |                                |                                                 |                                                                                                    |
| Situaç                 | ção da Pesquisa                                                          |                                                                                                    |                                                                                         |           |                                                                                |                                | «                                               |                                                                                                    |
| V Ap<br>Er<br>Er<br>Er | n cora robas<br>n Apreciação Ética<br>n Edição<br>n Recepção e Validação | ⊠ N<br>⊽ F<br>⊽ F<br>Documental ⊽ F                                                                | Vão Aprovado<br>Pendente<br>Recurso Não Aprovado na CONE<br>Recurso Não Aprovado no CEP | 2         | <ul> <li>✓ Recurso Subn</li> <li>✓ Recurso Subn</li> <li>✓ Retirado</li> </ul> | netido ao CEP<br>netido à CONE | EP                                              | Clique aqui para                                                                                                    |
|                        |                                                                          |                                                                                                    |                                                                                         | Buscar    | Projeto de Pesquisa                                                            |                                | Limpar                                          | iniciar a edição                                                                                                    |
| Proieto de             | e Pesquisa:                                                              |                                                                                                    |                                                                                         |           |                                                                                |                                |                                                 | do projeto.                                                                                                    |
| Tipo ¢                 | Número CAAE ¢                                                            | Título da Pesquisa 🛊                                                                               | Pesquisador Responsável \$                                                              | Versão ¢  | Ultima Modificação 🛊                                                           | Situação ¢                     | Gestão da Pesquis                               |                                                                                                    |
| Р                      | 00862413.0.1001.0031                                                     | Participante e coparticipante com<br>mesmo CEP replica duas vezes?                                 | Zecas Pesquisador T                                                                     | 1         | 18/03/2013                                                                     | Aprovado                       | P 2                                             |                                                                                                    |
| E                      | 00862413.0.1001.0031                                                     | Participante e coparticipante com<br>mesmo CEP replica duas vezes?                                 | Zecas Pesquisador T                                                                     | 2         |                                                                                | Em Edição                      | P / 🕫                                           |                                                                                                    |
|                        | Ao clicar no s<br>replica, auto<br>projeto. Na c<br>identificação        | inal <sup>+</sup> , o sistema<br>omaticamente, o<br>oluna <tipo> há a<br/>o da emenda: "E".</tipo> |                                                                                         |           |                                                                                |                                | Opção p<br>Só é p<br>enqua<br>Edição>.<br>proje | ara excluir emenda.<br>cossível exclui-la<br>anto estiver <em<br>A versão anterior do<br/>eto, já aprovada,</em<br> |

Atenção! Em projetos multicêntricos ou com coparticipante as emendas funcionam em sistema de fila, ou seja, a primeira emenda criada ou replicada deve receber seu parecer para que o pesquisador consiga submeter ou editar uma outra.

## Exemplo:

| Para cao   | lastrar um novo proje                                                                       | to, clique aqui: <mark>Nova Submissão</mark>                     | Para cadastrar projetos apr                                                                                                    | ovados ant   | eriores à Plataforma B                       | rasil, clique a                    | aqui: Projeto anterior                                                      |
|------------|---------------------------------------------------------------------------------------------|------------------------------------------------------------------|----------------------------------------------------------------------------------------------------|--------------|----------------------------------------------|------------------------------------|-----------------------------------------------------------------------------|
| Projetos   | s de Pesquisa:                                                                              |                                                                  |                                                                                                    |              |                                              |                                    |                                                                             |
| Título (   | la Pesquisa:                                                                                |                                                                  |                                                                                                    |              |                                              | Número Ci                          | AAE:                                                                        |
| l<br>Pesqu | isador Responsável:                                                                         |                                                                  |                                                                                                    | Últim        | a Modificação:                               | Tipo de                            | e Submissão:                                                                |
|            |                                                                                             |                                                                  |                                                                                                    |              |                                              | 🛅 Selec                            | ione 💌                                                                      |
| Palavr     | a-chave:                                                                                    |                                                                  | 7                                                                                                    |              |                                              |                                    |                                                                             |
| Situa      | ação da Pesquisa                                                                            |                                                                  |                                                                                                    |              |                                              |                                    | ×.                                                                          |
|            | <b>farcar Todas</b><br>,provado<br>m Apreciação Ética<br>m Edição<br>m Recepção e Validação | Documental                                                       | <ul> <li>✓ Não Aprovado</li> <li>✓ Pendente</li> <li>✓ Recurso Não Aprovado na CON</li> <li>✓ Recurso Não Aprovado no CEP</li> </ul> | EP           | I Recurso Sub<br>I Recurso Sub<br>I Retirado | metido ao CEP<br>metido à CONE     | EP                                                                          |
|            | $\frown$                                                                                    |                                                                  |                                                                                                    | Busca        | r Projeto de Pesquisa                        |                                    | Limpar                                                                      |
| Projeto    | d Pesquisa:                                                                                 |                                                                  |                                                                                                    |              |                                              |                                    |                                                                             |
| Tipo ¢     | Número CAAE ¢                                                                               | Título da Pesquisa ÷                                             | Pesquisador Responsável ‡                                                                                                    | Versão ¢     | Ultima Modificação ‡                         | Situação ¢                         | Gestão da Pesquisa                                                          |
| P          | 01017213.9.2002.3437                                                                        | várias emendas                                                   | Jurema                                                                                                    | 3            | 13/09/2013                                   | Aprovado                           | P 2                                                                         |
| E          | 01017213.9.2002.3437                                                                        | terste de projeto multicentrico com<br>tárias emendas            | Jurema                                                                                                    | 3            |                                              | Em Edição                          |                                                                             |
| E          | 01017213.9.2002.3437                                                                        | várias emendas                                                   | Jurema                                                                                                    | 4            |                                              | Em Edição                          | ٩                                                                           |
|            |                                                                                             | Este sistema foi desens<br>O proj<br>emenda:<br>a ele<br>mesmo r | volvido para os navegadores in<br>ou Mozilla Firefox (versão 9 c<br>eto e as<br>s referentes<br>possui o<br>nº de CAAE.              | ternet Explo | rer (versão 7 ou superio                     | A s<br>da f<br>de e<br>a p<br>tive | segunda eme<br>ila só terá op<br>edição, depois<br>primeira eme<br>r sua an |

2. Ao clicar em 🔽 , aparecerá a seguinte tela:

| Público<br>Você está em: Pesquisador > Cad                                                                                                    | Pesquisador Alterar Meus Dados                                                                                                    |                                                                                                    |                                                                                                    | Em seguida, o sistema<br>disponibilizará todos os 6<br>passos da submissão de<br>pesquisa, já preenchidos.                      |
|----------------------------------------------------------------------------------------------------|----------------------------------------------------------------------------------------------------|----------------------------------------------------------------------------------------------------|----------------------------------------------------------------------------------------------------|----------------------------------------------------------------------------------------------------|
| Título da Pesquisa<br>Participante e coparticipante com m                                                                                                    |                                                                                                    |                                                                                                    | Nome do Pesquisador<br>Zeras Pesquisador T                                                                    |                                                                                                    |
| 1 Informações<br>Pretiminares                                                                                                    | 2 Área de Estudo 3 Desenho de<br>Estudo/Apoio Financeiro 4                                                                                                    | Detalhamento do Estudo                                                                                                    | Outras Informações 6 Fir                                                                                      | naliza                                                                                                    |
| Salvar/Sair                                                                                                    |                                                                                                    |                                                                                                    |                                                                                                    | Próxima                                                                                                    |
| A pesquisa envolve seres httpartes dela, incluindo o mane     Sim Não     Informe o Modelo que desej     (O Modelo completo ainda não est     Simplificado Completo     Pesquisador Principal:     CPF No     702.864.481-22 Ze     Telefone E-m     (61)9876-4432 Ze | Essa submissão de emenda é exclusiva<br>Sesa submissão de emenda é exclusiva<br>A emenda é exclusiva de seu Centro Coordenador, en<br>em virtude da emenda, NÃO serão replicadas nos Centros<br>Etica das instituições Coparticipantes, quando da sua apro<br>A emenda não é exclusiva de seu Centro Coordenado<br>SERÁ replicada nos Centros Participantes vinculados e no<br>Coparticipantes.<br>Confirmar<br>cas Pesquisador 1<br>iail<br>cas pesquisador@saude.gov.br | do seu Centro Coordenado<br>tão as alterações realizadas<br>Participantes vinculados e<br>ivação.<br>, então quando a emenda f<br>s Comitês de Ética das Inst | forma directa en indirecta, em<br>pr7<br>s em seu projeto,<br>nos Comitês de<br>or aprovada, esta<br>ituições | sua totalidade ou                                                                                                    |
| Deseja delegar a autorização     Sim      Não     Assistentes:                                                                                                    | o de preenchimento deste projeto a outras pessoas j                                                                                                    | á cadastradas no sistr                                                                                                    | Atenção! Ao iniciar<br>a pergunta: "Essa si<br>do seu Centro Co<br>marcar quo é ov                            | a submissão da emenda, surgirá<br>ubmissão de emenda é exclusiva<br>ordenador?". Se o pesquisador<br>clusiva o proioto NÃO SEDÁ |
| CPF/Documento                                                                                                    | Nome Social                                                                                                    | Telefone                                                                                                    | <b>REPLICADO</b> aos d<br>emenda esteja sen<br>centros ao estudo.                                             | lemais centros, mesmo que a<br>do feita para acrescentar novos                                                                  |
| Equipe de Pesquisa:                                                                                                    |                                                                                                    |                                                                                                    | emenda ao projeto<br>a segunda opção, ir<br>exclusiva do Centro                                               | J deseje que a submissão de<br>seja replicada, deverá assinalar<br>nformando que a emenda NÃO é<br>Coordenador.                 |

| 1 Informações Prelimi                                                                                                    | nares 2 Area de Estudo                               | 3 Desenho de Estudo/<br>Financeiro | Apolo 4 Detaihamento do Estudo                                 | 5 Outras informações                    | 6 Finalizar                                                                               |                                                                |
|----------------------------------------------------------------------------------------------------|------------------------------------------------------|------------------------------------|----------------------------------------------------------------|-----------------------------------------|-------------------------------------------------------------------------------------------|----------------------------------------------------------------|
| Salvar/Sair                                                                                                    |                                                      |                                    |                                                                |                                         | Próxima                                                                                   |                                                                |
| * A pesquisa envolve<br>totalidade ou partes de                                                                                                    | seres humanos, na qual                               | lidade de sujeito de pes           | quisa, individual ou coletivar<br>riais? Maiores informações y | nente de forma dir<br>ver Resolução 196 | eta ou indireta, em sua                                                                   |                                                                |
| Sim Não                                                                                                    | ,                                                    |                                    | ·····                                                          |                                         |                                                                                           |                                                                |
|                                                                                                    |                                                      |                                    |                                                                |                                         |                                                                                           | >                                                              |
| <ul> <li>Informe o Modelo que<br/>(O Modelo completo ainda r</li> </ul>                                                                                                    | e deseja preencher<br>não está disponível para o púb | lico. Utilize o Modelo simplific   | ado)                                                           |                                         |                                                                                           |                                                                |
| Simplificado                                                                                                    | Completo                                             |                                    |                                                                |                                         |                                                                                           |                                                                |
| Pesquisador Principa                                                                                                    | al:                                                  |                                    |                                                                |                                         |                                                                                           |                                                                |
| CPF                                                                                                    | Nome Social                                          |                                    |                                                                |                                         |                                                                                           |                                                                |
| Talafaaa                                                                                                    | Emoil                                                |                                    |                                                                |                                         |                                                                                           |                                                                |
|                                                                                                    | L-man                                                |                                    |                                                                |                                         |                                                                                           |                                                                |
| Sim Não                                                                                                    | onizagao ac precisionne                              | nio deste projeto a odu            | as pessoas ja cauastrauas m                                    | o sistema:                              |                                                                                           |                                                                |
| Sim Não Assistentes: CPF/Documento                                                                                                    |                                                      | Nome Social                        | Telefone                                                       | E-mail                                  | Ação                                                                                      |                                                                |
| Sim Năo                                                                                                    |                                                      | Nome Social                        | Telefone                                                       | E-mail                                  | Ação<br>Adicionar Assistente                                                              |                                                                |
| Sim Não                                                                                                    |                                                      | Nome Social                        | Telefone                                                       | E-mail                                  | <b>Ação</b><br>Adicionar Assistente                                                       |                                                                |
| Sim Não Assistentes: CPF/Documento Equipe de Pesquisa:                                                                                                    |                                                      | Nome Social                        | Telefone                                                       | E-mail                                  | Ação<br>Adicionar Assistente                                                              |                                                                |
| Sim Não Assistentes: CPF/Documento Equipe de Pesquisa:                                                                                                    | CPF/Documento                                        | Nome Social                        | Telefone<br>Nome Soc                                           | E-mail                                  | Ação<br>Adicionar Assistente<br>Ação                                                      |                                                                |
| Sim Não Assistentes: CPF/Documento Equipe de Pesquisa:                                                                                                    | CPF/Documento                                        | Nome Social                        | Telefone                                                       | E-mail                                  | Ação<br>Adicionar Assistente<br>Ação<br>Adicionar membro à equipe                         |                                                                |
| Sim Não Assistentes: CPF/Documento Equipe de Pesquisa: Instituição Proponento                                                                                                    | CPF/Documento                                        | Nome Social                        | Telefone<br>Nome Sod                                           | E-mail                                  | Ação<br>Adicionar Assistente<br>Ação<br>Adicionar membro à equipe                         |                                                                |
| <ul> <li>Sim          <ul> <li>Não</li> </ul> </li> <li>Assistentes:         <ul> <li>CPF/Documento</li> </ul> </li> <li>Equipe de Pesquisa:         <ul> <li>Instituição Proponenti;</li> <li>É um estudo internactional de la construction de la construction de la constructine de la construction de la construct</li></ul></li></ul> | CPF/Documento                                        | Nome Social                        | Telefone Telefone Nome Soc                                     | E-mail                                  | Ação<br>Adicionar Assistente<br>Ação<br>Adicionar membro à equipe<br>Clique e<br>para a e | em <próxima> para ir<br/>etapa <b>Área de Estudo</b></próxima> |
| <ul> <li>Sim          <ul> <li>Não</li> </ul> </li> <li>Assistentes:         <ul> <li>CPF/Documento</li> </ul> </li> <li>Equipe de Pesquisa:         <ul> <li>Instituição Proponenti;</li> <li>É um estudo internace</li> <li>Sim              <ul> <li>Não</li> </ul> </li> </ul></li></ul>                                                                                                    | CPF/Documento                                        | Nome Social                        | Telefone Telefone Nome Soc                                     | E-mail                                  | Ação<br>Adicionar Assistente<br>Ação<br>Adicionar membro à equipe<br>Clique e<br>para a e | em <próxima> para ir<br/>etapa <b>Área de Estudo</b></próxima> |

|                         | co Pesquisador Alterar Meus Dados                                                                                                    |                                                                                                    |
|-------------------------|----------------------------------------------------------------------------------------------------|----------------------------------------------------------------------------------------------------|
| ATFNCÃO! Se houver      |                                                                                                    |                                                                                                    |
| dúvida no               | ocê está em: Pesquisador > Cadastro de Projeto de Pesquisa > Área de Estudo                                                                                                    |                                                                                                    |
| preenchimento favor     | Título da Pesquisa                                                                                                    | Nome do Pesquisador                                                                                                    |
| consultar Manual do     | Participante e coparticipante com mesmo CEP replica duas vezes?                                                                                                    | Zecas Pesquisador T                                                                                                    |
| Submissão do Projoto do | Desenho de                                                                                                    | Datalhamanta da                                                                                                    |
|                         | Preliminares 2 Area de Estudo 3 Estudo/Apoio 4                                                                                                    | Estudo Outras Informações 6 Finalizar                                                                                                    |
| Pesquisa (disponivel ha |                                                                                                    |                                                                                                    |
| Central de Suporte)     | Anterior Salvar/Sair                                                                                                    | Próxima                                                                                                    |
|                         | Área Temática Especial (indique todas as áreas temáticas do projeto, se aplicáv                                                                                                    | el):                                                                                                    |
|                         | Área 1. Genética Humana.                                                                                                    |                                                                                                    |
|                         | Haverá envio para o exterior de material genético ou qualquer material biológico h<br>—                                                                                                    | umano para obtenção de material genético.                                                                                                    |
|                         | Haverá armazenamento de material biológico ou dados genéticos Humano no exte<br>em instituições comerciais.                                                                                                    | erior e no País, quando de forma conveniada com instituições estrangeiras ou                                                                                       |
|                         | Haverá alterações da estrutura genética de células humanas para utilização in vir                                                                                                    | /0.                                                                                                    |
|                         | Trata-se de pesquisa na área da genética da reprodução humana (reprogenética                                                                                                    | ).                                                                                                    |
|                         | Trata-se de pesquisa em genética do comportamento.                                                                                                    |                                                                                                    |
|                         | Trata-se de pesquisa em que esteja prevista a dissociação irreversível dos dado                                                                                                    | s dos sujeitos de pesquisa.                                                                                                    |
|                         | Trata-se de pesquisa envolvendo genética humana não contemplada acima.                                                                                                    |                                                                                                    |
|                         | Área 2. Reprodução Humana.                                                                                                    |                                                                                                    |
|                         | Haverá envolvimento de reprodução assistida.                                                                                                    |                                                                                                    |
|                         | Haverá envolvimento de manipulação de gametas, pré-embriões, embriões e feto.                                                                                                    |                                                                                                    |
|                         | Haverá envolvimento de medicina fetal.                                                                                                    |                                                                                                    |
|                         | Trata-se de pesquisa envolvendo reprodução humana não contemplada acima.                                                                                                    |                                                                                                    |
|                         | Área 3. Fármacos, medicamentos, vacinas e testes diagnósticos novos (fases I, II e I<br>referente a seu uso com modalidades, indicações, doses ou vias de administração diferente<br>referente a seu uso com modalidades, indicações, doses ou vias de administração diferente<br>referente a seu uso com modalidades, indicações, doses ou vias de administração diferente<br>referente a seu uso com modalidades, indicações, doses ou vias de administração diferente<br>referente a seu uso com modalidades, indicações, doses ou vias de administração diferente<br>referente a seu uso com modalidades, indicações, doses ou vias de administração diferente<br>referente a seu uso com modalidades, indicações, doses ou vias de administração diferente<br>referente a seu uso com modalidades de administração diferente<br>referente a seu uso com modalidades de administração diferente<br>referente a seu uso com modalidades de administração diferente<br>referente a seu uso com modalidades, indicações, doses ou vias de administração diferente<br>referente a seu uso com modalidades de administração diferente<br>referente a seu uso com modalidades de administração diferente<br>referente a seu uso com modalidades diferente<br>referente a seu uso com modalidades de administração diferente<br>referente a seu uso com modalidades de administração diferente<br>referente a seu uso com modalidades de administração diferente<br>referente a seu uso com modalidades de administração diferente<br>referente a seu uso com modalidades de administração diferente<br>referente a seu uso com modalidades de administração diferente administração diferente administração diferente<br>referente administração diferente administração diste administração | <ol> <li>ou não registrados no país (ainda que fase IV), ou quando a pesquisa for<br/>tes daquelas estabelecidas, incluindo seu emprego em combinações.</li> </ol> |
|                         | Área 4. Equipamentos, insumos e dispositivos para saúde novos, ou não registrados                                                                                                    | no país.                                                                                                    |
|                         | Área 5. Novos procedimentos ainda não consagrados na literatura.                                                                                                    |                                                                                                    |
|                         | Área 6. Populações Indígenas                                                                                                    |                                                                                                    |
|                         | Área 7. Biossegurança.                                                                                                    |                                                                                                    |
|                         | Área 8. Pesquisa com cooperação estrangeira.                                                                                                    |                                                                                                    |
|                         | Qualquer projeto, que a critério do CEP, devidamente justificado, seja julgado merecedor de análise                                                                                                    | pela CUNEF, sera classificado como area 09.                                                                                                    |
|                         | * Grandes Áreas do Conhecimento (CNPq) (Selecione até três):                                                                                                    |                                                                                                    |

Grande Área 1. Ciências Exatas e da Terra

🔲 Grande Área 2. Ciências Biológicas

|                      |                                      |                                  |                                  |                                | Caracteres restantes: 3937      |
|----------------------|--------------------------------------|----------------------------------|----------------------------------|--------------------------------|---------------------------------|
|                      | Acrônimo do Título Públi             | co:                              |                                  |                                |                                 |
|                      |                                      |                                  |                                  |                                |                                 |
|                      | Expansão do Acrônimo d               | o Público:                       |                                  |                                |                                 |
|                      | t Titula Drinoinal da Daga           | uie ei                           |                                  |                                |                                 |
|                      | Participante e copa                  | ursa:<br>urticipante com mesmo C | EP replica duas veze             | :5?                            |                                 |
|                      |                                      |                                  |                                  |                                |                                 |
|                      | 1                                    |                                  |                                  |                                |                                 |
|                      | 4                                    |                                  |                                  |                                | Caracteres restantes: 2027      |
| Os campos            |                                      |                                  |                                  |                                | Caracteres restances. 5557      |
| anteriormente        | nimo:                                |                                  |                                  |                                |                                 |
| preenchidos serão    | paño do Aorônimo:                    |                                  |                                  |                                |                                 |
| abel tos para edição | Isao do Acronimo:                    |                                  |                                  |                                |                                 |
|                      |                                      |                                  |                                  |                                |                                 |
|                      | Múltiplos ID's Secundário            | os:                              |                                  | ID Secundária                  | 0.070                           |
|                      | Identific                            | 4001                             |                                  | io secundano                   | AÇaŭ                            |
|                      |                                      |                                  |                                  |                                | Adicionar ID Secundário         |
|                      |                                      |                                  |                                  |                                |                                 |
|                      | Contato Publico:                     | rincipal?                        |                                  |                                |                                 |
|                      | <ul> <li>Sim</li> <li>Não</li> </ul> |                                  |                                  |                                |                                 |
|                      | CPF                                  | Nome Social                      | Telefone                         | E-mail                         | Ação                            |
|                      | 702.864.481-22                       | Zecas Pesquisador T              | 6198764432                       | zecas.pesquisador@saude.gov.br | ŵ                               |
|                      |                                      |                                  |                                  |                                |                                 |
|                      |                                      |                                  |                                  |                                | Adicionar Contato               |
|                      | * Contato Científico:                |                                  |                                  |                                |                                 |
|                      | Zecas Pesquisador T                  | •                                |                                  |                                |                                 |
|                      |                                      |                                  |                                  |                                |                                 |
|                      | Anterior Salv                        | ar/Sair                          | •••                              |                                | Próxima                         |
|                      |                                      |                                  |                                  |                                |                                 |
|                      |                                      | Clique equ                       |                                  |                                | Seguir para atapa               |
|                      |                                      | ciique aqi<br>salvar as a        | ui casu quella<br>terações até o |                                | Seguir para etapa<br>Desenho de |
|                      |                                      | momente                          | o e continuar                    |                                | Estudo/Apoio                    |
|                      |                                      | poster                           | riormente                        |                                | Financeiro                      |
|                      |                                      |                                  |                                  | J                              |                                 |

| Público P                  | esquisador Alterar Meus Dados                                                                                   |                                                  |                              |
|----------------------------|----------------------------------------------------------------------------------------------------|--------------------------------------------------|------------------------------|
|                            |                                                                                                    | Etapa 3 da emenda                                |                              |
|                            | Você está em: Pesquisador > Cadastro de Projeto de Pesquisa > Desent                                            | · · · ·                                          |                              |
|                            | Título da Pesquisa                                                                                              |                                                  | Nome do Pesquisador          |
|                            | Participante e coparticipante com mesmo CEP replica duas vezes?                                                 |                                                  | Zecas Pesquisador T          |
|                            | 1 Informações Preliminares 2 Area de Estudo 3 Pream<br>Pinance                                                  | no de Estudo/Apolo 4 Detalhamento do Estudo 5 Ou | tras informações 6 Finalizar |
|                            | Anterior Salvar/Sair                                                                                            |                                                  | Próxima                      |
|                            | * Desenho do Estudo:                                                                                            |                                                  |                              |
|                            | Observacional Intervenção/Experimental                                                                          |                                                  |                              |
|                            | * Condiçãos do solvido ou problemas ostudados:                                                                  |                                                  |                              |
|                            | Condições de sada ou problemas estudados.                                                                       | aúde ou problemas:                               | 4cão                         |
|                            | contrações de sa                                                                                                | ade ou problemas.                                | nyuo                         |
|                            |                                                                                                    |                                                  | Adicionar Condição           |
|                            |                                                                                                    |                                                  |                              |
| Campos serão habilitados   | * Descritores Gerais para as Condições de Saúde:                                                                |                                                  |                              |
| se, na etapa 2 – Propósito | CID-10:Classificação Internacional de Doenças:                                                                  | Descrição CID                                    | Acão.                        |
| Principal do Estudo (OMS), | congo cib                                                                                                    | Descrição GID                                    | nyau                         |
| for selecionada a opcão    |                                                                                                    |                                                  | Adicionar CID                |
| Clínico                    | DeCS:Descritores em Ciência da Saúde:                                                                           |                                                  |                              |
| Cirriico.                  | Código DECS                                                                                                    | Descrição DECS                                   | Ação                         |
|                            |                                                                                                    |                                                  | Adicionar DEC S              |
|                            |                                                                                                    |                                                  |                              |
|                            |                                                                                                    |                                                  |                              |
|                            | * Descritores Específicos para as Condições de Saúde:                                                           |                                                  |                              |
|                            | CID-10:Classificação Internacional de Doenças:                                                                  | Dosorio cup                                      | loĩo                         |
|                            |                                                                                                    | Descrição CID                                    | nyau                         |
|                            |                                                                                                    |                                                  | Adicionar CID                |
|                            | DeCS:Descritores em Ciência da Saúde:                                                                           |                                                  |                              |
|                            | Código DECS                                                                                                    | Descrição DEC S                                  | Ação                         |
|                            |                                                                                                    |                                                  | Adicionar DEC S              |
|                            |                                                                                                    |                                                  |                              |
|                            |                                                                                                    |                                                  |                              |
|                            | * Tipo de Intervenção:                                                                                          |                                                  |                              |
|                            | Selecione                                                                                                    |                                                  |                              |
|                            | All designed and the second second second second second second second second second second second second second |                                                  |                              |

| ao/pesquisador/areaEstud                                                                                                    | o/areaEstudo.jsf                                                                                                    |                                                             |                                            | ☆ マ C                                                                                                    | 🚼 – ali                                                                   |
|----------------------------------------------------------------------------------------------------|----------------------------------------------------------------------------------------------------|-------------------------------------------------------------|--------------------------------------------|----------------------------------------------------------------------------------------------------|---------------------------------------------------------------------------|
| U Fase 4                                                                                                    |                                                                                                    |                                                             |                                            |                                                                                                    |                                                                           |
| Outros                                                                                                    |                                                                                                    |                                                             |                                            |                                                                                                    |                                                                           |
|                                                                                                    |                                                                                                    |                                                             |                                            |                                                                                                    |                                                                           |
|                                                                                                    |                                                                                                    |                                                             |                                            |                                                                                                    |                                                                           |
| Haverá uso de placebo ou a                                                                                                    | existência de grupos que não serão                                                                                                    | submetidos a nenhuma intervenção                            | 2                                          |                                                                                                    |                                                                           |
|                                                                                                    | existencia de grapos que não serão                                                                                                    | Sabile ados a nemiama mero enya                             |                                            |                                                                                                    |                                                                           |
| Sim Nao                                                                                                    |                                                                                                    |                                                             |                                            |                                                                                                    |                                                                           |
| Justificativa                                                                                                    |                                                                                                    |                                                             |                                            |                                                                                                    |                                                                           |
|                                                                                                    |                                                                                                    |                                                             |                                            |                                                                                                    |                                                                           |
|                                                                                                    |                                                                                                    |                                                             |                                            |                                                                                                    |                                                                           |
|                                                                                                    |                                                                                                    |                                                             |                                            |                                                                                                    | .::                                                                       |
|                                                                                                    |                                                                                                    |                                                             |                                            | Caracteres r                                                                                                    | estantes: 400                                                             |
|                                                                                                    |                                                                                                    |                                                             |                                            |                                                                                                    |                                                                           |
| Haverá aplicação de washo                                                                                                    | ut?                                                                                                    |                                                             |                                            |                                                                                                    |                                                                           |
| 🔘 Sim 🔘 Não                                                                                                    |                                                                                                    |                                                             |                                            |                                                                                                    |                                                                           |
| Justificativa                                                                                                    |                                                                                                    |                                                             |                                            |                                                                                                    |                                                                           |
|                                                                                                    |                                                                                                    |                                                             |                                            |                                                                                                    |                                                                           |
|                                                                                                    |                                                                                                    |                                                             |                                            |                                                                                                    |                                                                           |
|                                                                                                    |                                                                                                    |                                                             |                                            |                                                                                                    |                                                                           |
|                                                                                                    |                                                                                                    |                                                             |                                            |                                                                                                    | .::                                                                       |
| Desenho:<br>Participante e copartici                                                                                                    | pante com mesmo CEP replica du                                                                                                    | as veses?                                                   |                                            |                                                                                                    |                                                                           |
| Desenho:<br>Participante e copartici                                                                                                    | pante com mesmo CEP replica dus                                                                                                    | as veses?                                                   |                                            | Caracteres                                                                                                    | restantes: 39                                                             |
| Desenho:<br>Participante e copartici<br>* Financiamento:                                                                                                | pante com mesmo CEP replica du                                                                                                    | as veses?                                                   |                                            | Caracteres                                                                                                    | restantes: 39                                                             |
| Desenho:<br>Participante e copartici,<br>* Financiamento:<br>CNPJ                                                                                       | pante com mesmo CEP replica du                                                                                                    | as veses?<br>Tipo de Financiamento                          | E-mail                                     | Caracteres                                                                                                    | restantes: 39<br>ie Ação                                                  |
| Desenho:<br>Participante e copartici,<br>* Financiamento:<br>CNPJ                                                                                       | pante com mesmo CEP replica du:<br>Empresa/Instituição                                                                                                    | Tipo de Financiamento<br>Financiamento Próprio              | E-mail                                     | Caracteres                                                                                                    | restantes: 39<br>ie Ação                                                  |
| Desenho:<br>Participante e copartici<br>* Financiamento:<br>CNPJ                                                                                        | pante com mesmo CEP replica dus<br>Empresa/Instituição                                                                                                    | as vezes?<br>Tipo de Financiamento<br>Financiamento Próprio | E-mail                                     | Caracteres                                                                                                    | restantes: 39<br>ie Ação                                                  |
| Desenho:<br>Participante e copartici<br>* Financiamento:<br>CNPJ                                                                                        | pante com mesmo CEP replica du<br>Empresa/Instituição                                                                                                    | zs vezes?<br>Tipo de Financiamento<br>Financiamento Próprio | E-mail<br>Ad                               | Caracteres<br>Telefor<br>licionar Financi                                                                                                    | restantes: 39<br>ie Ação<br>amento                                        |
| Desenho:<br>?articipante e copartici;<br>* Financiamento:<br>CNPJ<br>* Palavra-chave:                                                                   | pante com mesmo CEP replica du                                                                                                    | zs vezes?<br>Tipo de Financiamento<br>Financiamento Próprio | E-mail<br>Ad                               | Caracteres<br>Telefor                                                                                                    | restantes: 39<br>le Ação<br>amento                                        |
| Desenho:<br>Participante e copartici<br>* Financiamento:<br>CNPJ<br>* Palavra-chave:                                                                    | pante com mesmo CEP replica du<br>Empresa/Instituição<br>Palavra-chav                                                                                                    | e veses?                                                    | E-mail<br>Ad                               | Caracteres<br>Telefor<br>icionar Financi                                                                                                    | restantes: 39<br>le Ação<br>amento                                        |
| Desenho: Participante e copartici  * Financiamento: CNPJ  * Palavra-chave: Participante e coparticipante cor                                            | pante com mesmo CEP replica du:<br>Empresa/Instituição<br>Palavra-chav<br>n mesmo CEP replica duas vezes?                                                                                         | e veses?                                                    | E-mail<br>Ad                               | Caracteres<br>Telefor<br>iccionar Financi<br>Açi                                                                                                | restantes: 39<br>le Ação<br>amento                                        |
| Desenho: Participante e copartici  * Financiamento: CNPJ  * Palavra-chave: Participante e coparticipante cor                                            | pante com mesmo CEP replica du:<br>Empresa/Instituição<br>Palavra-chav<br>n mesmo CEP replica duas vezes?                                                                                         | e veses?                                                    | E-mail Ad                                  | Caracteres<br>Telefor<br>licionar Financi<br>Açi<br>1<br>1<br>1<br>1<br>1<br>1<br>1<br>1<br>1<br>1<br>1<br>1<br>1<br>1<br>1<br>1<br>1<br>1<br>1 | restantes: 39<br>le Ação<br>amento                                        |
| Desenho: Participante e copartici  * Financiamento: CNPJ  * Palavra-chave: Participante e coparticipante cor                                            | pante com mesmo CEP replica du<br>Empresa/Instituição<br>Palavra-chav<br>n mesmo CEP replica duas vezes?                                                                                          | e vezes?                                                    | E-mail<br>Ad                               | Caracteres                                                                                                    | restantes: 39<br>e Ação<br>amento<br>šo                                   |
| Desenho: Participante e copartici  Financiamento: CNPJ Participante e coparticipante cor Participante e coparticipante cor Anterior Salvar/Sair         | pante com mesmo CEP replica du:<br>Empresa/Instituição<br>Palavra-chav<br>n mesmo CEP replica duas vezes?                                                                                         | e                                                           | E-mail<br>Ad                               | Caracteres                                                                                                    | restantes: 39<br>re Ação<br>amento<br>io<br>I-chave                       |
| Desenho: Participante e copartici  Financiamento: CNPJ Participante e coparticipante cor Anterior Salvar/Sair Clinum                                    | pante com mesmo CEP replica du<br>Empresa/Instituição<br>Palavra-chav<br>n mesmo CEP replica duas vezes?                                                                                          | e                                                           | E-mail<br>Ad                               | Caracteres                                                                                                    | restantes: 39 e Ação amento io -chave Próxima                             |
| Desenho: Participante e copartici  * Financiamento: CNPJ  * Palavra-chave: Participante e coparticipante cor Anterior Salvar/Sair Clique salvar         | pante com mesmo CEP replica du<br>Empresa/Instituição<br>Palavra-chav<br>n mesmo CEP replica duas vezes?                                                                                          | e                                                           | E-mail<br>Ad<br>Seguir pa<br>Detalha       | Caracteres<br>Telefor<br>iccionar Financi<br>diccionar Palavra<br>diccionar Palavra<br>ara etapa 4<br>amento do                                 | restantes: 39 e Ação amento io -chave Próxima                             |
| Desenho: Participante e copartici  * Financiamento: CNPJ  * Palavra-chave: Participante e coparticipante cor Anterior Salvar/Sair Clique Salvar ató o m | pante com mesmo CEP replica du<br>Empresa/Instituição<br>Palavra-chav<br>n mesmo CEP replica duas vezes?                                                                                          | e                                                           | E-mail<br>Ad<br>Seguir pa<br>Detalha<br>Es | Caracteres<br>Telefor<br>licionar Financi<br>Ac;<br>dicionar Palavra<br>dicionar Palavra<br>ara etapa 4<br>amento do<br>studo                   | restantes: 39 restantes: 39 amento io io io io io io io io io io io io io |
| Desenho: Participante e copartici  * Financiamento: CNPJ  * Palavra-chave: Participante e coparticipante cor Anterior Salvar/Sair Clique salvar até o m | pante com mesmo CEP replica du<br>Empresa/Instituição<br>Palavra-chav<br>n mesmo CEP replica duas vezes?<br>e aqui, caso queira<br>as alter ações feitas<br>icomento e continuar<br>octariarmente | e                                                           | E-mail<br>Ad<br>Seguir pa<br>Detalha<br>Es | Caracteres                                                                                                    | restantes: 39 restantes: 39 amento io io io io io io io io io io io io io |

|                                      | Público Pesquisador Alterar Meus Dados                                                                                                    |
|--------------------------------------|----------------------------------------------------------------------------------------------------|
|                                      | Você está em: Pesquisador > Cadastro de Projeto de Pesquisa > Detalhamento do Estudo<br>Título da Pesquisa<br>Participante e coparticipante com mesmo CEP replica duas vezes?<br>1 Informações<br>Preliminares 2 Área de Estudo 3 Desenho de<br>Estudo/Apoio<br>Financeiro 4 Detalhamento do<br>Estudo 5 Outras Informações 6 Finalizar |
|                                      | Anterior Salvar/Sair Próxima Próxima                                                                                                    |
| Campos<br>disponíveis<br>para Edição | Participante e coparticipante com mesmo CEP replica duas vezes?                                                                                                    |
|                                      | •Introdução:<br>Participante e coparticipante com mesmo CEP replica duas vezes?                                                                                                    |
|                                      | • Hipótese:                                                                                                    |
|                                      | Participante e coparticipante com mesmo CEP replica duas vezes?                                                                                                    |
|                                      | Caracteres restantes: 3937     Objetivo Primário:                                                                                                    |
|                                      | Participante e coparticipante com mesmo CEP replica duas vezes?                                                                                                    |

|                            | • Metodologia de Análise de dados | :                                       |                |                                       |
|----------------------------|-----------------------------------|-----------------------------------------|----------------|---------------------------------------|
|                            | Participante e copartici          | pante com mesmo CEP replica duas vezes? |                |                                       |
|                            |                                   |                                         |                |                                       |
|                            |                                   |                                         | C              | aracteres restantes: 3937             |
| Campos                     | Desfecho Primário:                | pante com mesmo CEP replica duas vezes? |                |                                       |
| disponíveis<br>para Edição |                                   | -                                       |                |                                       |
|                            |                                   |                                         | c              | .:i                                   |
|                            | Desfecho Secundário:              |                                         |                | · · · · · · · · · · · · · · · · · · · |
|                            |                                   |                                         |                |                                       |
|                            |                                   |                                         |                |                                       |
|                            |                                   |                                         |                |                                       |
|                            |                                   |                                         | C              | aracteres restantes: 4000             |
|                            | Tamanho da Amostra no Brasil:     | - 4-                                    |                |                                       |
|                            | 123 Sujeitos de Peso              | luisa                                   |                |                                       |
|                            | Data do Primeiro Recrutamento:    |                                         |                |                                       |
|                            | Não se aplica                     |                                         |                |                                       |
|                            | * Países de Recrutamento:         |                                         |                |                                       |
|                            | País de Origem                    | País                                    | Nº de Sujeitos | Ação                                  |
|                            | ۲                                 | BRASIL                                  | 123            | <u>ā</u>                              |
|                            |                                   |                                         |                | Adicionar País                        |
|                            | Anterior Salvar/Sair              | ••••                                    |                | Próxima                               |
|                            | Clique aqui,                      | caso queira                             |                | Coquir para atapa E                   |
|                            | salvar as alte                    | rações feitas                           |                | Outras Informações                    |
|                            | até o mo                          | mento e                                 |                |                                       |
|                            | continuar pos                     | steriormente.                           |                |                                       |

| Público Po                 | esquisador Alterar Meus Dados                                |                       |                                         |           |                      |                      |                         |             |
|----------------------------|--------------------------------------------------------------|-----------------------|-----------------------------------------|-----------|----------------------|----------------------|-------------------------|-------------|
|                            |                                                              |                       |                                         |           |                      |                      | Etapa 5 da              |             |
|                            | Você estă em: Pesquisador > Cadastro                         | de Projeto de Pesquis | a > Outras Informações                  |           |                      |                      | Emenda                  |             |
|                            | Título da Pesquisa<br>Participante e coparticipante com mesn |                       |                                         |           |                      | N<br>Zec             |                         |             |
|                            | 1 Informações Preliminares 2                                 | Área de Estudo        | 3 Desenho de Estudo/Apolo<br>Financeiro | 4 Det     | talhamento do Estudo | 5 Outras informações | 6 Finalizar             |             |
|                            | Anterior Salvar/Sair                                         |                       |                                         |           |                      |                      | Pró                     | xima        |
|                            | * Haverá uso de fontes secundá                               | rias de dados (pro    | ntuários, dados demogr                  | áficos, e | etc)?                |                      |                         |             |
|                            | Sim Não                                                      |                       |                                         |           |                      |                      |                         |             |
|                            | Detalhamento:                                                |                       |                                         |           |                      |                      |                         |             |
| Campos<br>disponíveis para |                                                              |                       |                                         |           |                      |                      |                         |             |
| Edição                     |                                                              |                       |                                         |           |                      |                      | Constant art            | .::         |
|                            |                                                              |                       |                                         |           |                      |                      | Caracteres rest         | antes: 4000 |
|                            | * Informe o número de indivíduo                              | s abordados pesso     | oalmente, recrutados, o                 | u que so  | ofrerão algum tip    | o de intervenção ne  | ste centro de pesqui    | sa:         |
|                            | 123                                                          |                       |                                         |           |                      |                      |                         |             |
|                            | <ul> <li>Grupos em que serão dividido</li> </ul>             | s os sujeitos de pe   | squisa neste centro:                    |           |                      |                      |                         |             |
|                            | ID Grupo                                                     | N° (                  | de Indivíduos                           |           | Intervenções         | a serem realizadas   | Aç                      | ões         |
|                            | 123                                                          |                       | 123                                     |           |                      | 123                  | 1                       | ũ           |
|                            |                                                              |                       |                                         |           |                      |                      | Adicionar G             | 100         |
|                            | t O antida ( an Waltabian an Da                              |                       |                                         |           |                      |                      | haidionar of            | apo         |
|                            | • O estudo e multicentrico no Br                             | d511 f                |                                         |           |                      |                      |                         |             |
|                            | Sim <sup>©</sup> Não                                         |                       |                                         |           |                      |                      |                         |             |
|                            | CNPJ Nome da Instituiçã                                      | o / Orgão / Unidade   | E-mail                                  |           | Telefone             | CPF do responsável   | Nome do responsáve      | Ações       |
|                            | Caf                                                          | ofo 1                 | zecas.pesquisador@saude                 | e.gov.br  | 6198764432           | 702.884.481-22       | Zecas Pesquisador T     | ũ           |
|                            |                                                              |                       |                                         |           |                      |                      | Adiaianas Co            | -           |
|                            |                                                              |                       |                                         |           |                      |                      | Adicionar Ce            | intro       |
|                            | Instituição Coparticipante:                                  |                       |                                         |           |                      |                      | -14-1 - <del>6</del> 1- |             |
|                            | CNPJ                                                         | Nome da Instituiça    | to Coparticipante                       | Nom       | Curinga              | Nome do Co           | omite de Etica          | Ações       |
|                            |                                                              | Card                  | 10 2                                    |           | ouringa              |                      |                         |             |
|                            |                                                              |                       |                                         |           |                      |                      | Adicionar Copar         | ticipante   |
|                            | * Propõe dispensa do TCLE?                                   |                       |                                         |           |                      |                      |                         |             |
|                            | 🖲 Sim 🔘 Não                                                  |                       |                                         |           |                      |                      |                         |             |
|                            | Justificativa:                                               |                       |                                         |           |                      |                      |                         |             |
|                            | 123                                                          |                       |                                         |           |                      |                      |                         |             |

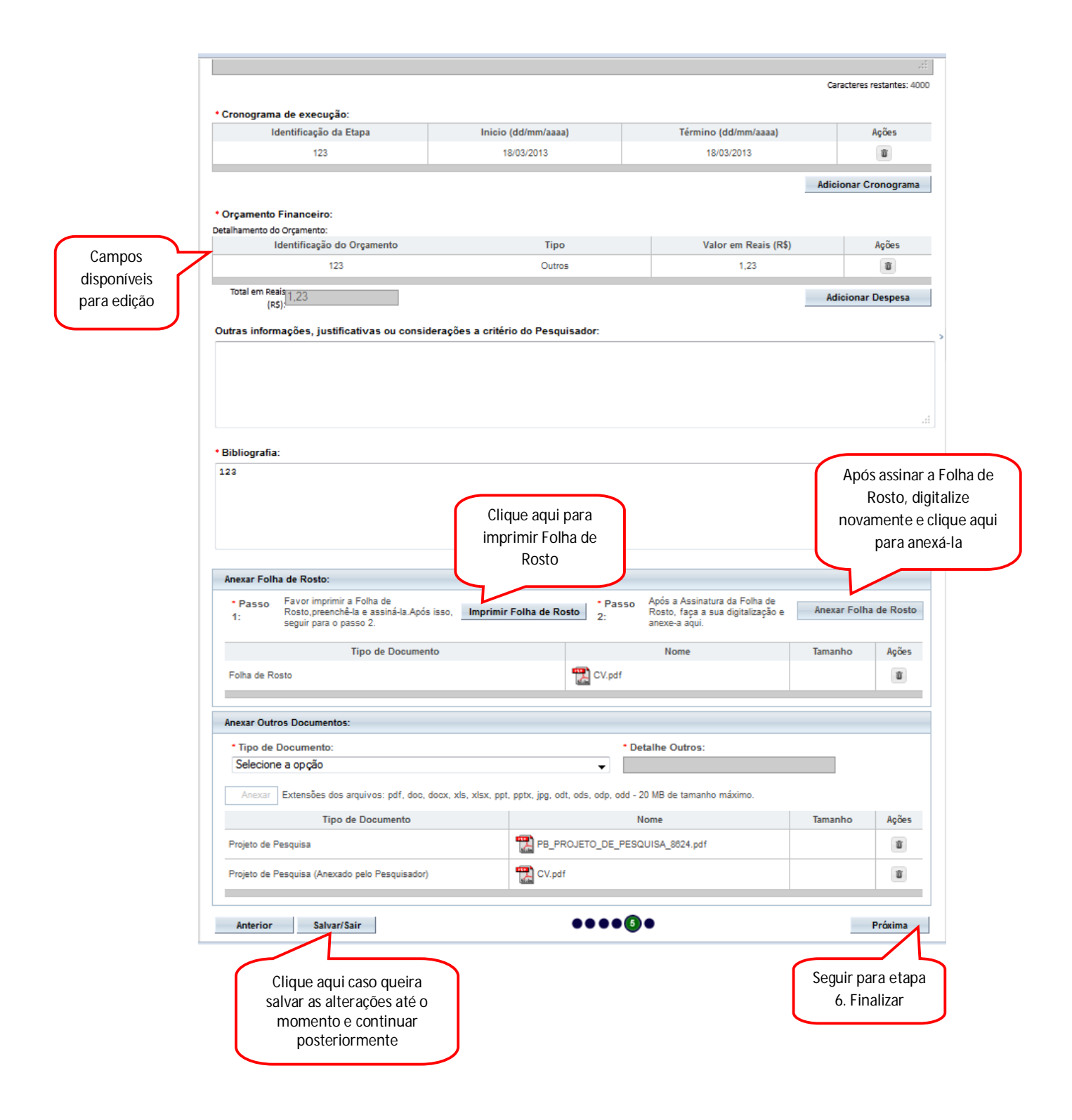

| esquisador Atterar Meus Dados                                                                                                    |                                                                                                    | O<br>no                                                                                       | pção para an<br>wamente TCL<br>Folha de Rost                                                           | exar<br>.E ou<br>to.                                                     |                                                                                          |
|----------------------------------------------------------------------------------------------------|----------------------------------------------------------------------------------------------------|-----------------------------------------------------------------------------------------------|----------------------------------------------------------------------------------------------------|--------------------------------------------------------------------------|------------------------------------------------------------------------------------------|
| Vocé está em: Pesquisador > Cadastro de Projeto de Pesqui<br>Título da Pesquisa<br>Participante e coparticipante com mesmo CEP replica dous vo<br>1 internações Preliminare 2 Area de Estudo<br>Anterior Salvar/Sair<br>• Haverá uso de fontes secundárias de dados (pr<br>Sim © Não                                                                                                    | as > Outras Informações<br>Você está submetendo uma emen<br>Se o seu TCLE ou Folha de R<br>modificações, anexe-os nova<br>anexă-los?<br><u>Sim Nă</u> i | nda ao seu projeto.<br>Kosto sofreram<br>imente. Deseja                                       | Nome do F<br>Zecas Peso<br>5 Outras internações                                                        | Aesquisador<br>uisador T<br>6 Finalizar                                  | Próxima                                                                                  |
|                                                                                                    |                                                                                                    |                                                                                               |                                                                                                    | Caracteres                                                               | s restantes: 40                                                                          |
| <ul> <li>Informe o número de indivíduos abordados pess</li> <li>123</li> <li>Grupos em que serão divididos os sujeitos de p</li> </ul>                                                                                                    | oalmente, recrutados, ou que s<br>esquisa neste centro:                                                                                                 | sofrerão algum tip                                                                            | o de intervenção ne                                                                                    | ste centro de pe                                                         | squisa:                                                                                  |
| Informe o número de indivíduos abordados pess     123     Grupos em que serão divididos os sujeitos de p     ID Grupo N*                                                                                                    | oalmente, recrutados, ou que s<br>esquisa neste centro:<br>de Indivíduos                                                                                | sofrerão algum tip<br>Intervenções                                                            | o de intervenção ne<br>a serem realizadas                                                              | ste centro de per                                                        | squisa:<br>Ações                                                                         |
| * Informe o número de indivíduos abordados pess<br>123<br>* Grupos em que serão divididos os sujeitos de p<br>ID Grupo N*<br>123                                                                                                    | oalmente, recrutados, ou que s<br>esquisa neste centro:<br>de Indivíduos<br>123                                                                         | sofrerão algum tip<br>Intervenções                                                            | o de intervenção ne<br>a serem realizadas<br>123                                                       | ste centro de per                                                        | squisa:<br>Ações                                                                         |
| <ul> <li>Informe o número de indivíduos abordados pess </li> <li>123 </li> <li>Grupos em que serão divididos os sujeitos de p </li> <li>ID Grupo N<sup>a</sup> </li> <li>123 </li> <li>O estudo é multicêntrico no Brasil? </li> <li>Sim Não </li> <li>Demais centros participantes no Brasil: </li> <li>CNPJ Nome da Instituição / Orgão / Unidade </li> </ul>                                                                                                    | esquisa neste centro:<br>de Indivíduos<br>123<br>E-mail                                                                                                 | sofrerão algum tip<br>Intervenções<br>Telefone                                                | o de intervenção ne<br>a serem realizadas<br>123<br>CPF do responsável                                 | ste centro de per                                                        | squisa:<br>Ações<br>I II<br>ar Grupo                                                     |
| Informe o número de indivíduos abordados pess      123     Grupos em que serão divididos os sujeitos de p     1D Grupo N <sup>a</sup> 123     O estudo é multicêntrico no Brasil?     ③ Sim ③ Não Demais centros participantes no Brasil:     CNPJ Nome da Instituição / Orgão / Unidade     Cafofo 1                                                                                                    | esquisa neste centro:<br>de Indivíduos<br>123<br>E-mail<br>zecas.pesquisador@saude.gov.br                                                               | Intervenções                                                                                  | o de intervenção ne<br>a serem realizadas<br>123<br>CPF do responsável<br>702.884.481-22               | Adicion<br>Nome do respon<br>Zecas Pesquisad                             | Ações Ações ar Grupo sável Açõe sável Açõe                                               |
| <ul> <li>Informe o número de indivíduos abordados pess </li> <li>123 </li> <li>Grupos em que serão divididos os sujeitos de p </li> <li>ID Grupo N<sup>a</sup> </li> <li>123 </li> <li>O estudo é multicêntrico no Brasil? </li> <li>Sim O Não </li> <li>Demais centros participantes no Brasil: <ul> <li>CNPJ Nome da Instituição / Orgão / Unidade</li> <li>Cafofo 1</li> </ul> </li> <li>Instituição Coparticipante: <ul> <li>Instituição Coparticipante:</li> </ul> </li> </ul>                                                                                             | oalmente, recrutados, ou que s<br>esquisa neste centro:<br>de Indivíduos<br>123<br>E-mail<br>zecas.pesquisador@saude.gov.br                             | Sofrerão algum tip<br>Intervenções<br>Telefone<br>8199784432                                  | o de intervenção ne<br>a serem realizadas<br>123<br>CPF do responsável<br>702.884.481-22               | Adicion:<br>Zecas Pesquisad                                              | Ações Ações ar Grupo sável Açõe for T ar Centro                                          |
| Informe o número de indivíduos abordados pess<br>123     Grupos em que serão divididos os sujeitos de p<br>ID Grupo Nº<br>123     O estudo é multicêntrico no Brasil?     Sim © Não<br>Demais centros participantes no Brasil:<br>CNPJ Nome da Instituição / Orgão / Unidade<br>Cafofo 1                                                                                                    | esquisa neste centro:<br>de Indivíduos<br>123<br>E-mail<br>zecas.pesquisador@saude.gov.br<br>ão Coparticipante No                                       | Sofrerão algum tip<br>Intervenções<br>Telefone<br>0198784432                                  | o de intervenção ne<br>a serem realizadas<br>123<br>CPF do responsável<br>702.884.481-22<br>Nome do Co | Adicion:<br>Zecas Pesquisad<br>Adicion:                                  | squisa:<br>Ações<br>Ações<br>ar Grupo<br>sável Açõi<br>dor T<br>ar Centro<br>Ações       |
| <ul> <li>Informe o número de indivíduos abordados pess </li> <li>123 </li> <li>Grupos em que serão divididos os sujeitos de p </li> <li>ID Grupo <ul> <li>Nº</li> <li>123</li> </ul> </li> <li>O estudo é multicêntrico no Brasil? </li> <li>O estudo é multicêntrico no Brasil? <ul> <li>Sim</li> <li>Não</li> </ul> </li> <li>Demais centros participantes no Brasil: <ul> <li>CNPJ</li> <li>Nome da Instituição / Orgão / Unidade</li> <li>Cafofo 1</li> </ul> </li> <li>Instituição Coparticipante: <ul> <li>CNPJ</li> <li>Nome da instituição / Caf</li> </ul> </li> </ul> | esquisa neste centro:<br>de Indivíduos 123 2<br>EE-mail<br>zecas.pesquisador@saude.gov.br<br>são Coparticipante No<br>ofo 2 No                          | sofrerão algum tip<br>Intervenções<br>Telefone<br>construitor<br>do responsável<br>Curinga    | o de intervenção ne<br>a serem realizadas<br>123<br>CPF do responsável<br>702.884.481-22<br>Nome do Co | Nome do respon<br>Zecas Pesquisad<br>Adiciona                            | Ações Ações ar Grupo sável Açõe ar Centro Ações ar Que ar Centro                         |
| Informe o número de indivíduos abordados pess<br>123      Grupos em que serão divididos os sujeitos de p<br>ID Grupo N <sup>a</sup><br>123      O estudo é multicêntrico no Brasil?      © Sim © Não Demais centros participantes no Brasil:<br>CNPJ Nome da Instituição / Orgão / Unidade<br>Cafofo 1  Instituição Coparticipante:<br>CNPJ Nome da instituição / Caf                                                                                                    | esquisa neste centro:<br>de Indivíduos<br>123<br>E-mail<br>zecas.pesquisador@saude.gov.br<br>šão Coparticipante No<br>ofo 2                             | sofrerão algum tip<br>Intervenções<br>Telefone<br>0 198784432<br>me do responsável<br>Curinga | o de intervenção ne<br>a serem realizadas<br>123<br>CPF do responsável<br>702.884.481-22<br>Nome do Co | Adicion:<br>Adicion:<br>Adicion:<br>Adicion:<br>Adicion:<br>Adicionar Cr | squisa:<br>Ações<br>Ações<br>ar Grupo<br>dor T<br>ar Centro<br>Ações<br>D<br>oparticipan |

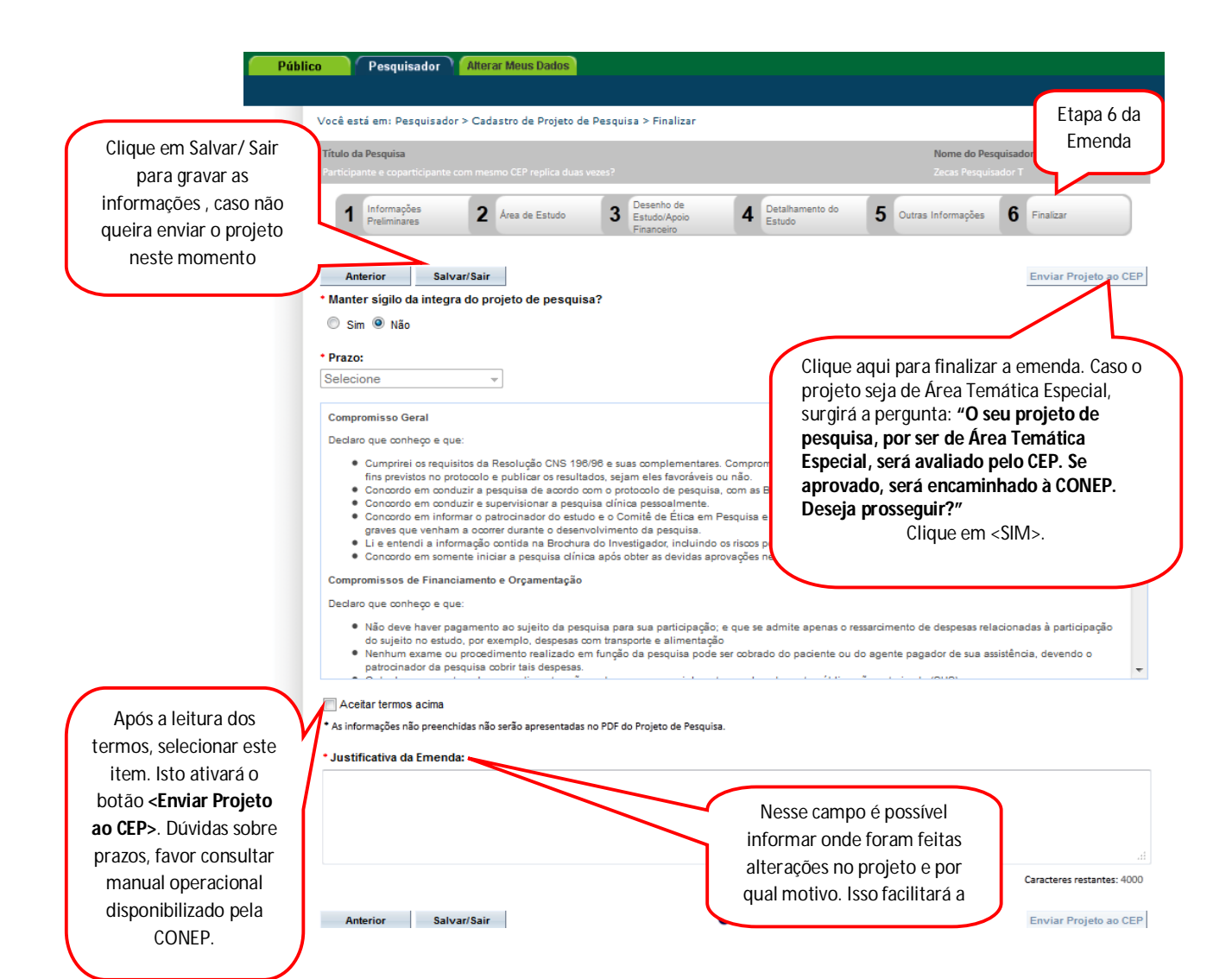

| Título da Pesquisa<br>Participante e coparticipante com mesmo CEP replica du                                                                                                    |                                                                                                   |                                                                                               | Nome do Pesq<br>Zecas Pesquisa                           | luisador<br>Idor T                              |
|----------------------------------------------------------------------------------------------------|---------------------------------------------------------------------------------------------------|-----------------------------------------------------------------------------------------------|----------------------------------------------------------|-------------------------------------------------|
| 1 Informações<br>Preliminares 2 Área de Estudo                                                                                                    | 3 Desenho de<br>Estudo/Apoio<br>Financeiro                                                        | 4 Detalhamento do<br>Estudo                                                                   | 5 Outras Informações                                     | 6 Finalizar                                     |
| Anterior Salvar/Sair<br>• Manter sígilo da integra do projeto de pesqu<br>© Sim  N <sup>2-</sup><br>• Prazo: ATENÇÃO: Deseja gravar as in<br>pesquisa?<br>Confirmar Nã                                                                                                    | iisa?<br>Iformações da                                                                            |                                                                                               |                                                          | Enviar Projeto ao CEP                           |
| Compromisso June.<br>Declaro que conheço e que:<br>Cumprirei os requisitos da Resolução C<br>fins previstos no protocolo e publicar o<br>Concordo em conduzir a pequísa de a<br>Concordo em conduzir e supervisionar<br>Concordo em informar o patrocinador<br>graves que venham a ocorrer d'urante o<br>Li e entendi a informação contida na<br>Concordo em somente iniciar a pesqu | Caso tenha optac<br>enviar depois o si<br>para<br>Cl                                              | lo por apenas salvai<br>istema apresentará<br>a confirmar sua opç<br>ique em <b>"Confirma</b> | r a emenda para<br>esta mensagem<br>ão.<br>r             | sivamente para os<br>iório;<br>iventos adversos |
| Compromissos de Financiamento e Orçame<br>Declaro que conheço e que:<br>• Não deve haver pagamento ao sujeito da p<br>do sujeito no estudo, por exemplo, despesar<br>• Nenhum exame ou procedimento realizado<br>patrocinador da pesquisa cobrir tais despesa                                                                                                    | isquisa para sua participação;<br>com transporte e alimentaçã<br>em função da pesquisa pode<br>s. | e que se admite apenas o res<br>o<br>ser cobrado do paciente ou do                            | sarcimento de despesas rela<br>agente pagador de sua ass | cionadas à participação<br>istência, devendo o  |
| <ul> <li>Aceitar termos acima</li> <li>As informações não preenchidas não serão apresentad</li> <li>Justificativa da Emenda:</li> </ul>                                                                                                    | ss no PDF do Projeto de Pesquisa                                                                  | 1.                                                                                            |                                                          |                                                 |
|                                                                                                    |                                                                                                   |                                                                                               |                                                          | .ci<br>Caracteres restantes: 4000               |
| Anterior Salvar/Sair                                                                                                    |                                                                                                   | ••••6                                                                                         |                                                          | Enviar Projeto ao CEP                           |

3. Após clicar em Salvar/ Sair, retornará à página inicial da Aba "Pesquisador".

| Projetos   | de Desquisa:                                 |                                                                 |                           |          |                          | a braon, onquo e                         | iqui. Projeto ant |
|------------|----------------------------------------------|-----------------------------------------------------------------|---------------------------|----------|--------------------------|------------------------------------------|-------------------|
| <b>-</b>   | uc i caquiau.                                |                                                                 |                           |          |                          |                                          |                   |
| l itulo da | a Pesquisa:                                  |                                                                 |                           |          |                          | Número CA                                | AE:               |
|            |                                              |                                                                 |                           |          |                          |                                          |                   |
| Pesquis    | sador Responsável:                           |                                                                 |                           | Ú        | Última Modificação:      | Tipo de Su                               | ubmissão:         |
| Dele       |                                              |                                                                 |                           |          |                          | Selecior                                 | ne 🔻              |
| Palavra    | -cnave:                                      |                                                                 | 7                         |          |                          |                                          |                   |
|            |                                              |                                                                 | _                         |          |                          |                                          |                   |
| Situaç     | ção da Pesquisa                              |                                                                 |                           |          |                          |                                          | "                 |
| V M        | larcar Todas                                 |                                                                 |                           |          |                          |                                          |                   |
| V A        | provado                                      |                                                                 | Não Aprovado              |          | Recurso                  | Submetido ao CEP                         |                   |
| Er Er      | m Apreciação Etica                           |                                                                 | Pendente                  | CONER    | Recurso                  | Submetido a CON                          | EP                |
| I Er       | m Recepção e Validação                       | Documental                                                      | Recurso Não Aprovado no ( | CEP      |                          |                                          |                   |
|            |                                              |                                                                 |                           | P.       | ussar Proisto do Posquio | .                                        | Limpor            |
|            |                                              |                                                                 |                           |          | iscal Frojeto de Fesquis | a                                        | Limpai            |
| Projeto d  | le Pesquisa:                                 |                                                                 |                           |          |                          |                                          |                   |
| Tipo ¢     | Número CAAE 🛊                                | Título da Pesquisa 🛊                                            | Pesquisador Responsável 🛊 | Versão ¢ | Ultima Modificação 🛊     | Situação 🛊                               | Gestão da Pes     |
| Е          | 00529512.7.0000.3357                         | Impacto do comprimento dos<br>telômeros na experança de<br>vida | Zecas Pesquisador T       | 3        | 14/08/2012               | Em Recepção e<br>Validação<br>Documental | ۵ (۵              |
|            |                                              |                                                                 | Zecas Pesquisador T       | 2        | 0/10/2012                | Pendente                                 | ۵ ۹               |
| Р          | 00549212.5.0000.2753                         | 312                                                             |                           | _        |                          |                                          |                   |
| P          | 00549212.5.0000.2753<br>00591412.5.0000.2753 | 312<br>0010429: Documentos<br>aceites não são postados          | Zecas Pesquisador T       | 3        | 20/08/2012               | Em Recepção e<br>Validação               | ۵ ۹               |

Atenciosamente,

Equipe Plataforma Brasil.